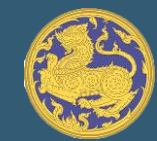

# คู่มือการใช้งาน

ระบบจัดการข้อมูลหนี้นอกระบบ ศูนย์ดำรงธรรม (สำหรับประชาชน)

#### 1. หน้าแรกงองระบบจะแสดงเมนูต่าง ๆ

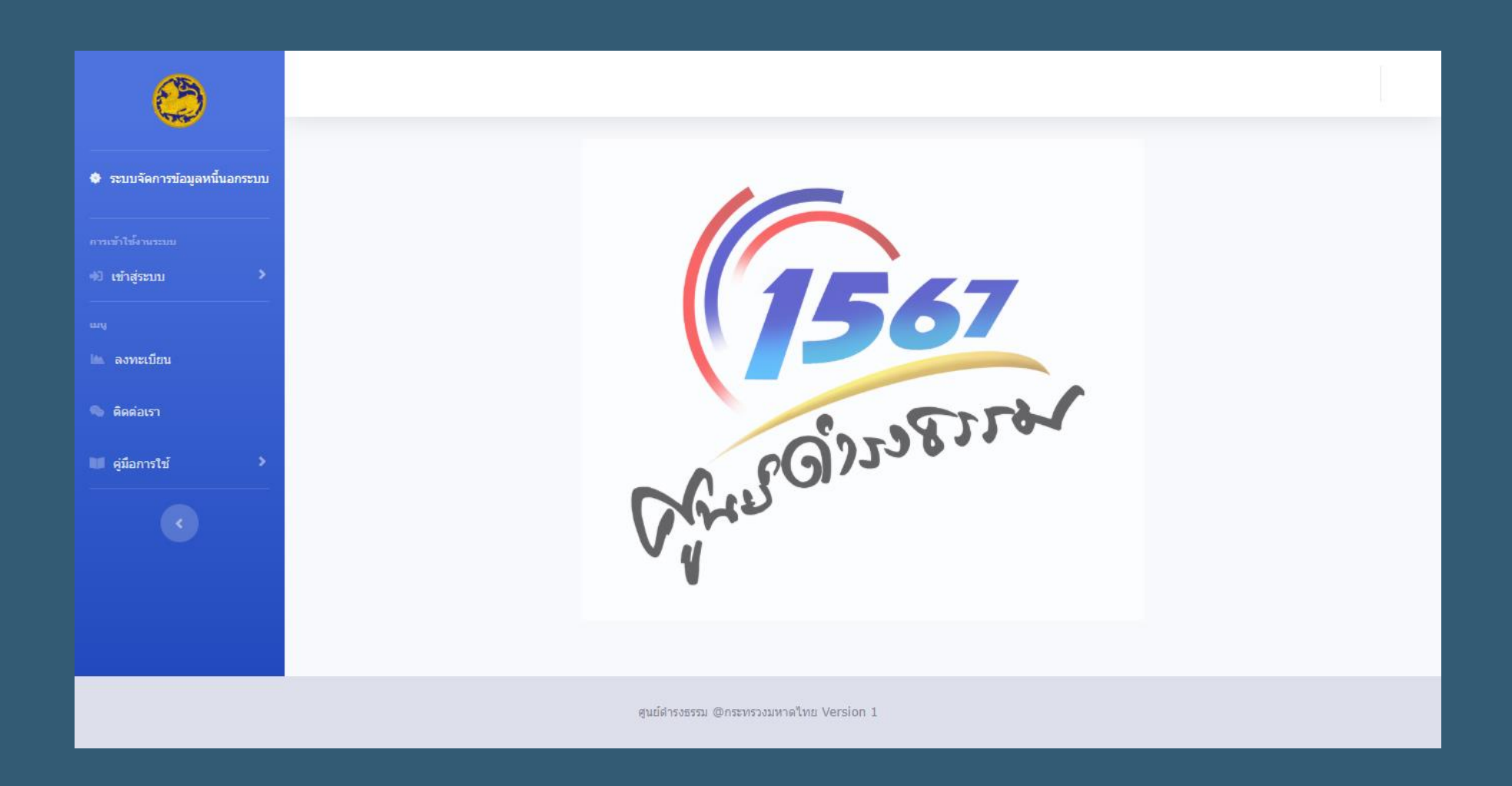

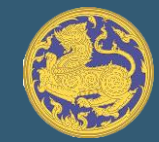

## เมื่อคลิกที่เมนู "ลงทะเบียน" กรอกรายละเอียดตามที่ปรากฏและคลิกที่ปุ่มลงทะเบียน เพื่อเป็น การลงทะเบียนเข้าสู่ระบบโดยสามารถติดตามเรื่องได้

| <b>6</b>                              |                                                                |  |
|---------------------------------------|----------------------------------------------------------------|--|
| 🔷 ระบบจัดการข้อมูลหนึ่นอกระบบ         | ลงทะเบียน                                                      |  |
| การเข้าใช้งามระบบ<br>40 เข้าสู่ระบบ > | เลขบัตรประชาชน<br>รภัสผ่าน ยืนยันรภัสผ่าน                      |  |
| <sub>เมญ</sub><br>โด้ลงทะเบียน        | ชื่อ (ตรงตามชื่อที่ร้องเรียน) นามสกุล (ตรงตามชื่อที่ร้องเรียน) |  |
| 🧠 ติดต่อเรา<br>💵 คู่มือการใช้ 🔶       | (เบอร์ อีเมลล์                                                 |  |
|                                       | ลงทะเบียน                                                      |  |
|                                       |                                                                |  |
|                                       | ศูนย์สารงธรรม @กระทรวงมหาดไทย Version 1                        |  |

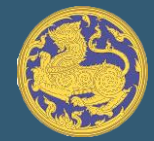

 3. เมื่อคลิกที่เมนู "เข้าสู่ระบบ" โดยเลือกเข้าสู่ระบบสำหรับประชาชน ให้กรอกเลขบัตรประชาชนและรหัสผ่าน ตามที่ได้ลงทะเบียนไว้จากนั้นคลิกที่ปุ่มเข้าสู่ระบบ หากลืมรหัสผ่านโปรดติดต่อศูนย์ดำรงธรรม กระทรวงมหาดไทย โทร 02-2211133 หรือ 022213837 ได้ตามวันและเวลาราชการ

| ยินดีต้อนรับ                                      |
|---------------------------------------------------|
| (สำหรับเจ้าประชาชน)<br>เลขบัตรประชาชน<br>Password |
| ເຫົາສູ່ຈະນນ                                       |
| หน้าหลัก<br>ลงทะเบียน!                            |

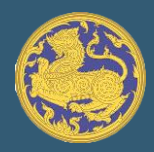

4. เมื่อทำการเข้าสู่ระบบแล้วจะแสดงหน้าติดตามเรื่อง โดยให้กรอกเลขบัตรประชาชน 13 หลัก และกดปุ่มค้นหา หากพบข้อมูลจะแสดงข้อมูล เลขที่หนังสือ, สถานะ, การดำเนินการ

| <b>(</b>                             |                |                          |            |                                                | i≡ ข้อมูลส่วนด้ |
|--------------------------------------|----------------|--------------------------|------------|------------------------------------------------|-----------------|
| 🔷 ระบบจัดการข้อมูลหนึ้นอกระบบ        | ดิดตาม         | เเรื่อง                  |            |                                                |                 |
| <ul> <li>ชื่อ : ฐิตินันท์</li> </ul> | ตัวอย่างเลขบัด | กรประชาชน : 0-0000-00000 | -0-00      |                                                |                 |
| <sup>เมมู</sup><br>ติดตามเรื่อง      |                | ค้นหา                    |            |                                                |                 |
| <                                    | ลำดับ          | เลขที่หนังสือ            | สถานะ      | การดำเนินการ                                   |                 |
| <u> </u>                             | 1              | มท.02/78                 | ยุติเรื่อง | เป้นไปตามประสงค์ความต้องการของผู้ร้องทุกประการ |                 |
|                                      | 2              | มท/78                    | ยุติเรื่อง | ทุกเรื่อง                                      |                 |
|                                      |                |                          |            |                                                |                 |
|                                      |                |                          |            |                                                |                 |
|                                      |                |                          |            |                                                |                 |
|                                      |                |                          |            |                                                |                 |
|                                      |                |                          |            |                                                |                 |

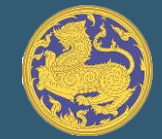

## 5. หากไม่พบข้อมูล ระบบจะแสดงคำว่า "ไม่พอข้อมูล"

| <b>(</b>                                |                       |                       |       |              | 📃 ข้อมูลส่วนตัว |
|-----------------------------------------|-----------------------|-----------------------|-------|--------------|-----------------|
| 🗢 ระบบจัดการข้อมูลหนึ้นอกระบบ           | ดิดตามเรื่อง          |                       |       |              |                 |
| 🗢 ชื่อ : ฐิตินันท์                      | ตัวอย่างเลขบัตรประชาช | ณ : 0-0000-00000-0-00 |       |              |                 |
|                                         | 1-1111-1111-1         | -11                   | ]     |              |                 |
| 🖹 ติดตามเรื่อง                          |                       | ค้นหา                 |       |              |                 |
|                                         | ลำดับ                 | เลขที่หนังสือ         | สถานะ | การดำเนินการ |                 |
|                                         | ไม่พบข้อมูล           |                       |       |              |                 |
|                                         |                       |                       |       |              |                 |
|                                         |                       |                       | -     |              |                 |
|                                         |                       |                       |       |              |                 |
|                                         |                       |                       |       |              |                 |
|                                         |                       |                       |       |              |                 |
| ศูนย์ดำรงธรรม @กระทรวงมหาดไทย Version 1 |                       |                       |       |              |                 |

### 6 เมื่อคลิกเมนู "ข้อมูลส่วนตัว" ด้านขวาบนจะแสดงเมนูย่อยออกมา ได้แก่ 1.โปรไฟล์ 2.แก้ไขข้อมูลส่วนตัว 3.เปลี่ยนรหัสผ่านและ 4. ออกจากระบบ

| ٢                                                                       |                                                   | !≣ ข้อมูลส่วนตัว                                           |
|-------------------------------------------------------------------------|---------------------------------------------------|------------------------------------------------------------|
| 🔷 ระบบจัดการข้อมูลหนึ้นอกระบบ                                           | ดิดตามเรื่อง                                      | 😩 โปรไฟล์<br>✿\$ แก้ไขข้อมูลส่วนตัว<br>!่≡ เปลี่ยนรหัสผ่าน |
| <ul> <li>ชื่อ : ฐิตินันท์</li> <li>แกง</li> <li>ติดตามเรื่อง</li> </ul> | ตัวอย่างเลขมัตรประชาชน<br>เลขบัตรประชาชน<br>คันหา | 🕪 ออกจากระบบ                                               |
|                                                                         | ศูนย์ศารงธรรม @กระทรวงมหาดไทย Version 1           |                                                            |

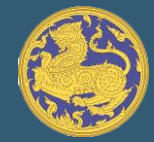

#### หมายเหตุ : หากมีปัญหาในการเข้าใช้ระบบ โปรดติดต่อสำนักงานจังหวัด (แต่ละจังหวัด)

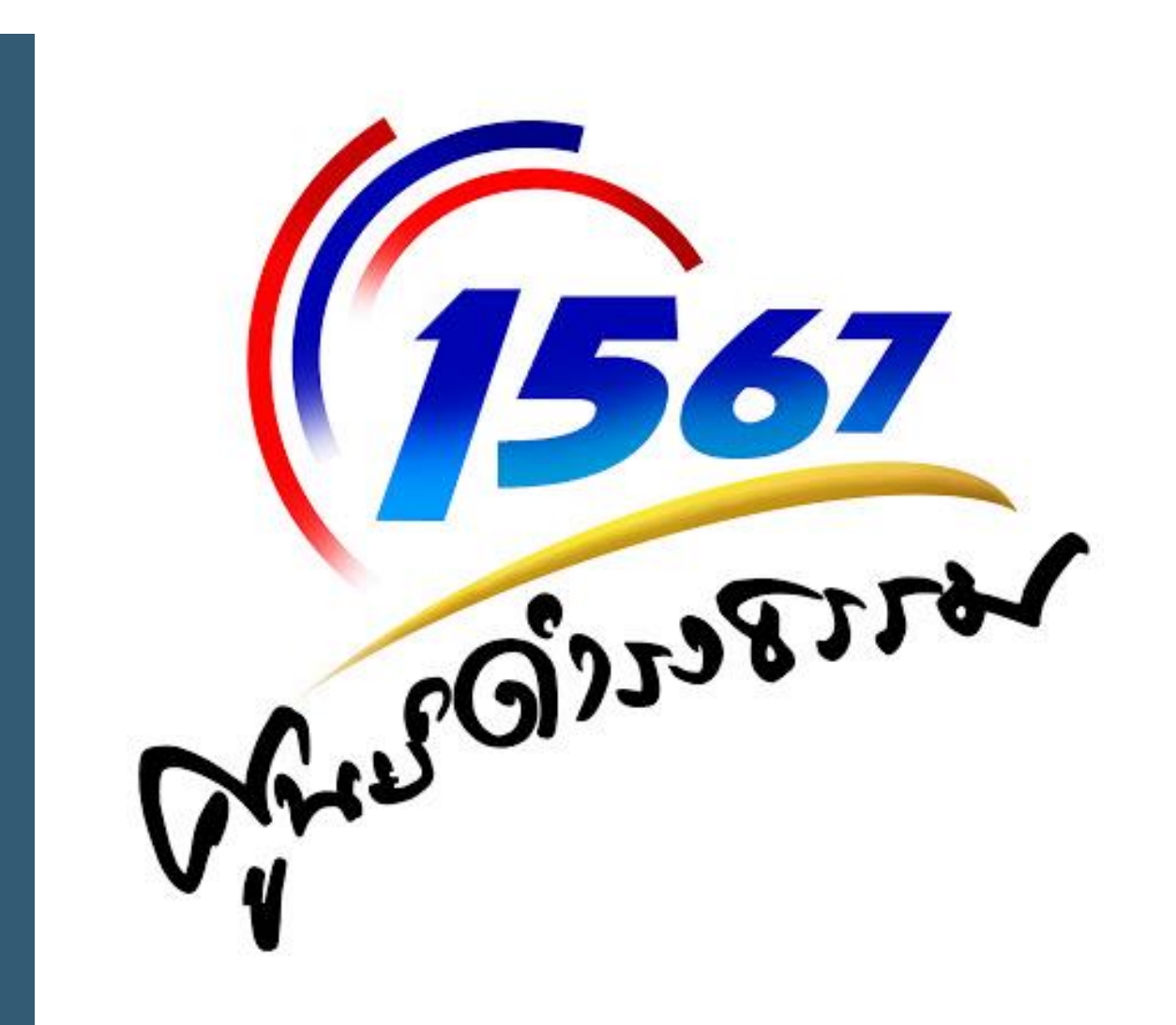